# 河南财政金融学院

自助服务终端使用手册

# 目 录

| 学生自助服务功能1         |
|-------------------|
| 1.1 自助打印机位置1      |
| 1.11 象湖校区 1       |
| 1.12 龙子湖校区1       |
| 1.2 打印终端主页面1      |
| 1.3 登录方式          |
| 1.3.1 身份证登录2      |
| 1.3.2 统一身份认证登录2   |
| 1.3.3 身份证+人脸识别登录4 |
| 1.3.4 通知公告5       |
| 1.4 功能选择界面        |
| 1.5 成绩证明打印及预览     |
| 1.6 故障报修7         |
| 1.7 学生委托打印操作说明    |

## 学生自助服务功能

### 1.1 自助打印机位置

#### 1.11 象湖校区

象湖校区教学办公楼1楼大厅 象湖校区图书馆2楼扶手电梯入口

### 1.12 龙子湖校区

龙子湖校区知行楼1楼东入口 龙子湖校区文渊楼1楼自习室斜对面

## 1.2 打印终端主页面

| 前 河南时政金融学院                                         | 智能服务终端 V3.0                      | 学生自动服务打印系统<br>服务指数线:4000013893<br>技术支持:广州正脉控打技术有限公司 | <b>正脉微校</b> |
|----------------------------------------------------|----------------------------------|-----------------------------------------------------|-------------|
| 当前时间:2022/8/3 上午11:32:48                           |                                  | <b>剩余纸张</b> : 纸盒2:96 纸盒3:100                        |             |
| ● Gud<br>● Gud<br>人用<br>internet                   | 分证<br>金识别<br>cognition           | 身份证<br>ID card                                      |             |
|                                                    | 通知公告                             |                                                     |             |
| <ul> <li>次迎使用智能服务系统</li> <li>智能服务系统管理办法</li> </ul> | ; [2022-07-28]<br>; [2022-07-28] |                                                     |             |
|                                                    |                                  |                                                     |             |
| 温馨提示:                                              | 第9                               | IIIJJA詳ILL任章一种登录方式,如果选                              | 学籍注册        |

## 1.3 登录方式

#### 1.3.1 身份证登录

选择身份证登录方式,点击身份证图标后,提示 20 秒内刷卡登录,验证成 功后登录系统,否则提示验证不通过原因。

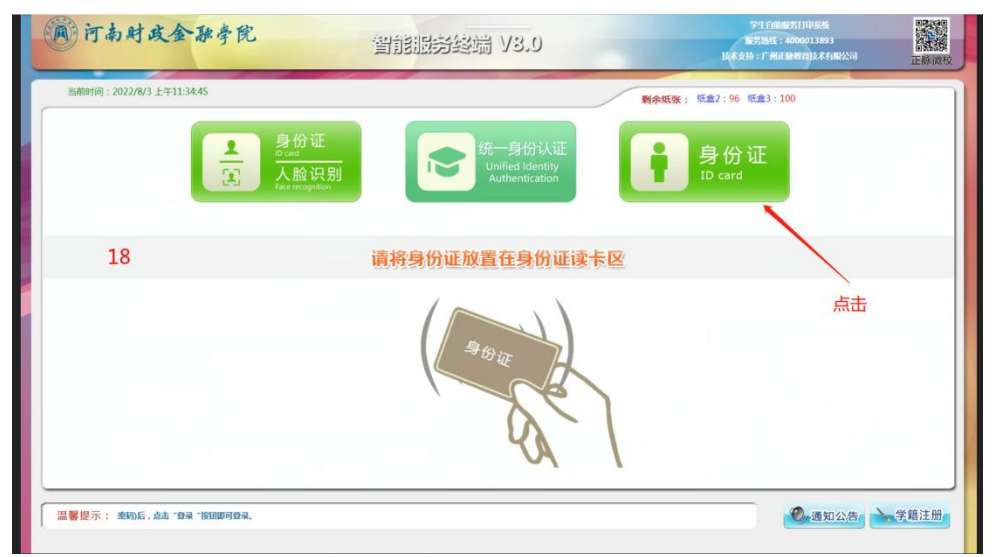

放置身份证。

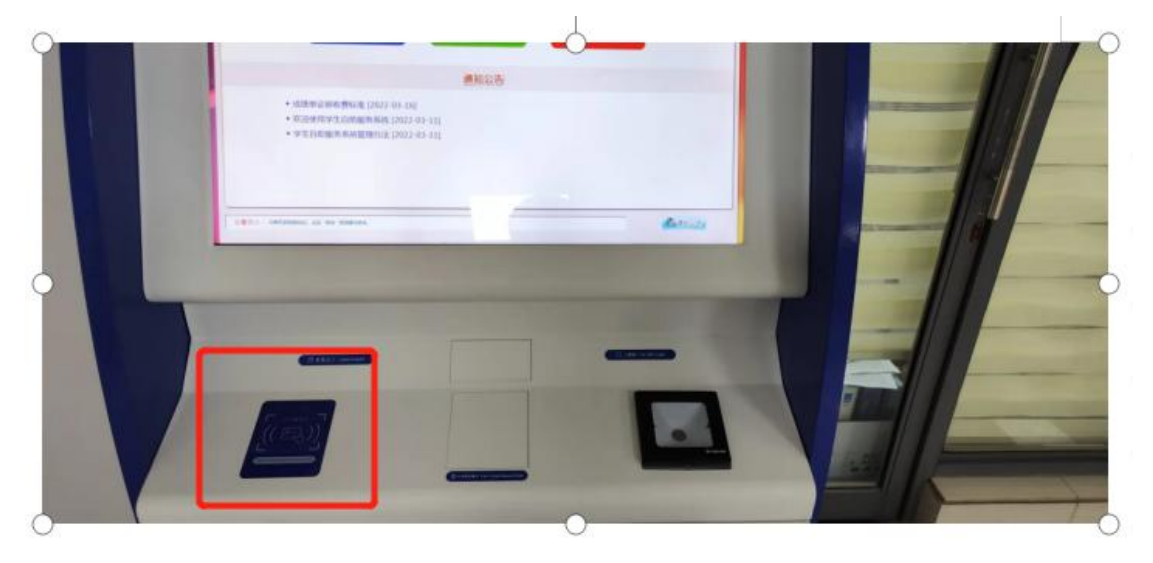

#### 1.3.2 统一身份认证登录

点击统一身份认证登录方式,跳转到统一身份认证页面,输入工号/学号、 密码和验证码后点击"登录"按钮即可登录。

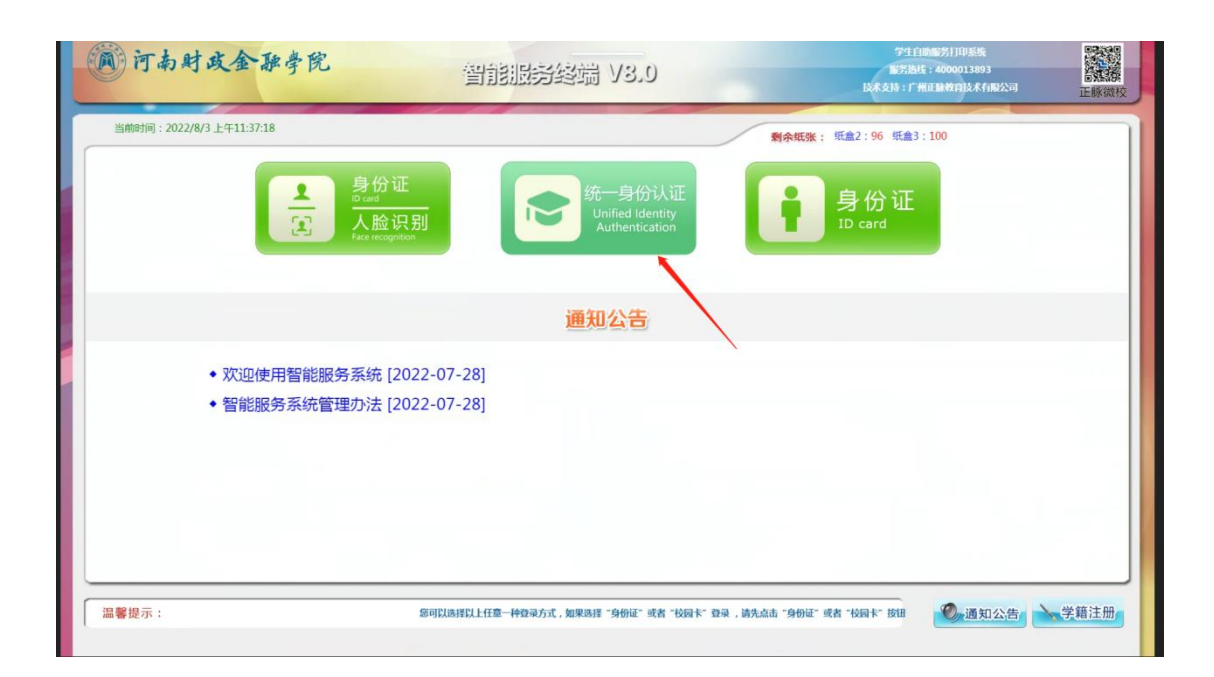

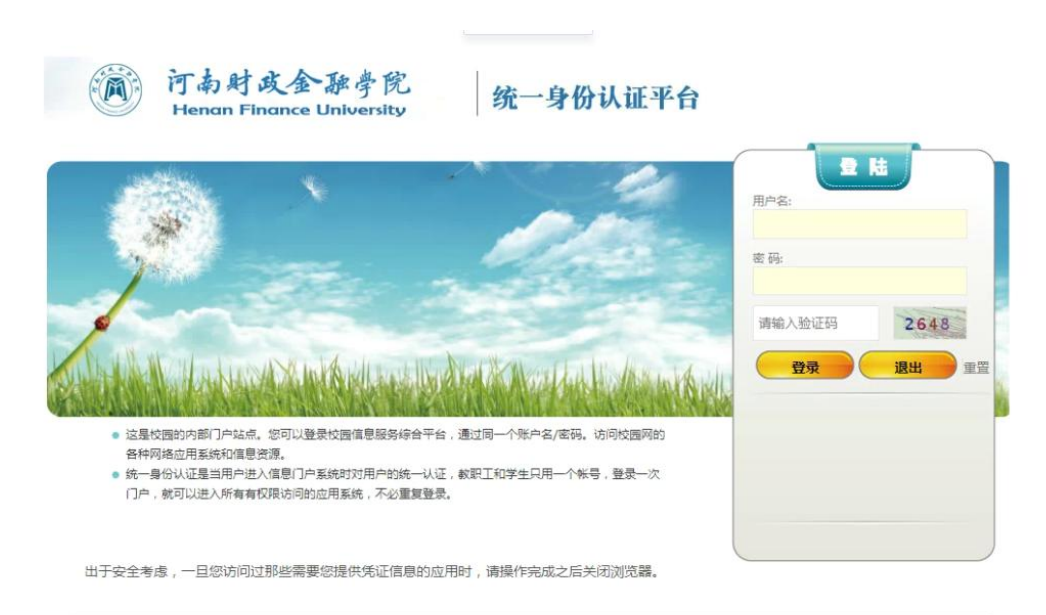

Copyright © 河南财政金融学院 象操校区:郑州市郑东斯区郑开大道76号 邮编:451464 龙子爆校区:郑州市郑东新区龙子爆高校园区龙子爆北路22号 邮编:450046 技术支持:现代教育技术中心 建议石IE7以上浏览器访问如果怨的浏览器是IE7以下 请升级浏览器到IE7以上进行访问 谢谢!

### 1.3.3 身份证+人脸识别登录

点击身份证+人脸识别登录方式,根据提示放置身份证,识别成功之后会跳 转到人脸识别界面,通过现场人脸和身份证进行对比,对比成功即可登录成功。

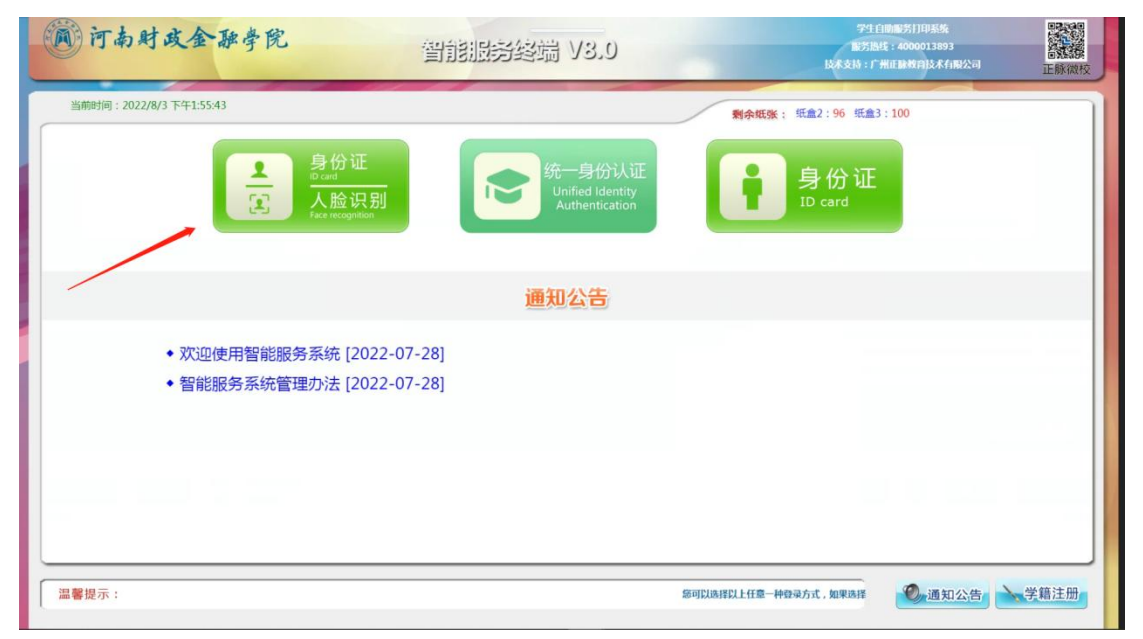

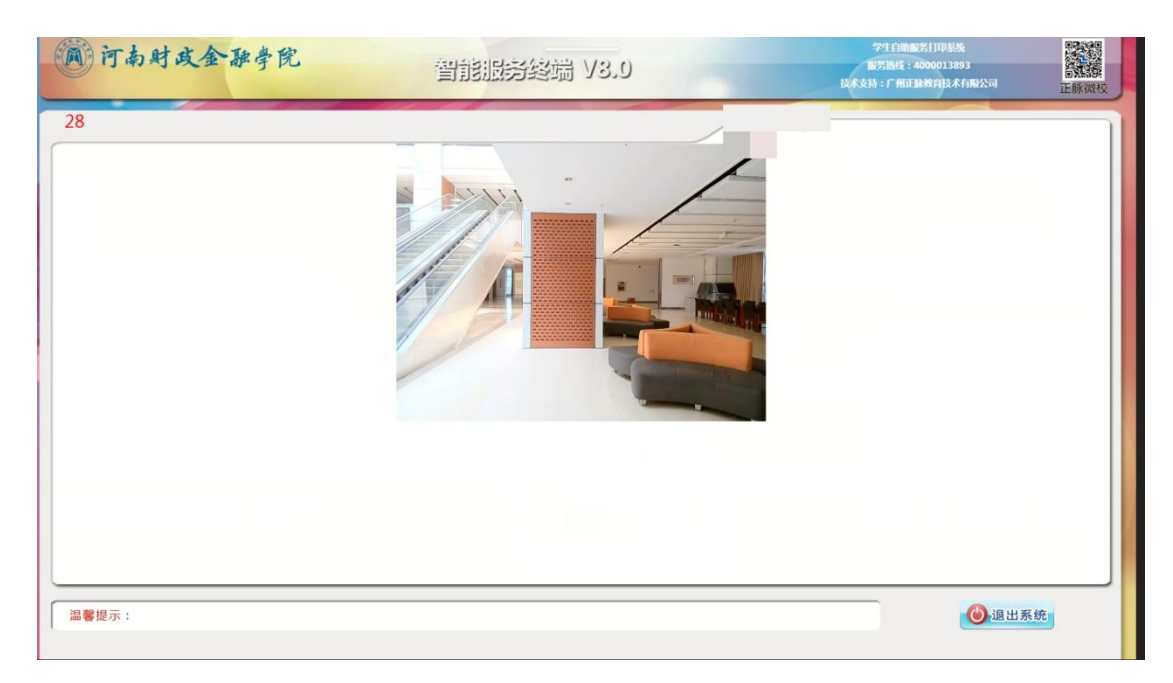

# 1.3.4 通知公告

点击通知公告的标题,可以查看通知公告的详细内容。

| 前 河南时或金融学院                                               | 智能服务终端 V3.0                        | 7年1日前45月1日長秋<br>18月15日:4000013893<br>18月15日:1月11日日日<br>18月15日:1月11日日日日<br>18月15日:1月11日日日日 |
|----------------------------------------------------------|------------------------------------|-------------------------------------------------------------------------------------------|
| 当前时间:2022/8/3 上午11:42:23                                 |                                    | 剩余纸张: 纸盒2:96 纸盒3:100                                                                      |
| 日本<br>日本<br>日本<br>日本<br>日本<br>日本<br>日本<br>日本<br>日本<br>日本 | 登<br>证<br>金<br>识<br>別<br>copatizon | 身份证<br>ID card                                                                            |
|                                                          | 通知公告                               |                                                                                           |
| <ul> <li>次迎使用智能服务系统</li> <li>智能服务系统管理办法</li> </ul>       | [2022-07-28]                       |                                                                                           |
|                                                          |                                    |                                                                                           |
|                                                          |                                    |                                                                                           |
| 温馨提示:                                                    |                                    | Solik時以上任事一种                                                                              |

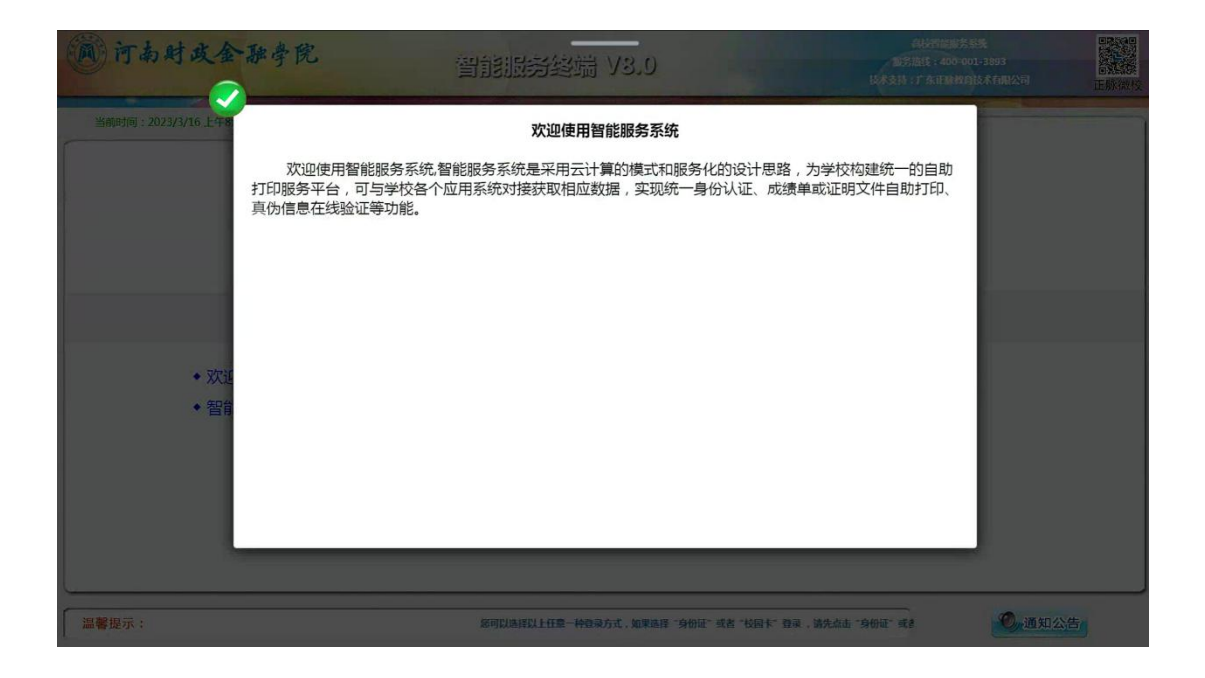

#### 1.4 功能界面

登录成功进入功能界面。

成绩单打印:目前成绩单有中文最终成绩单和中文过程性成绩单,在校生均 可打印。

证明文件打印:目前证明文件有在校证明(带身份证号)、在校证明(不带 身份证号)、应届毕业生证明(带身份证号)和应届毕业生证明(不带身份证号), 只对在校学生和应届毕业生提供打印。证明类文件打印需在网上办事大厅审核后 方可打印。

自助打印材料均附带具有唯一性的验真二维码,可通过扫码进行真伪验证。 个人信息查询:查看学生个人信息。

满意度调查表:用于学生自助服务系统的统计

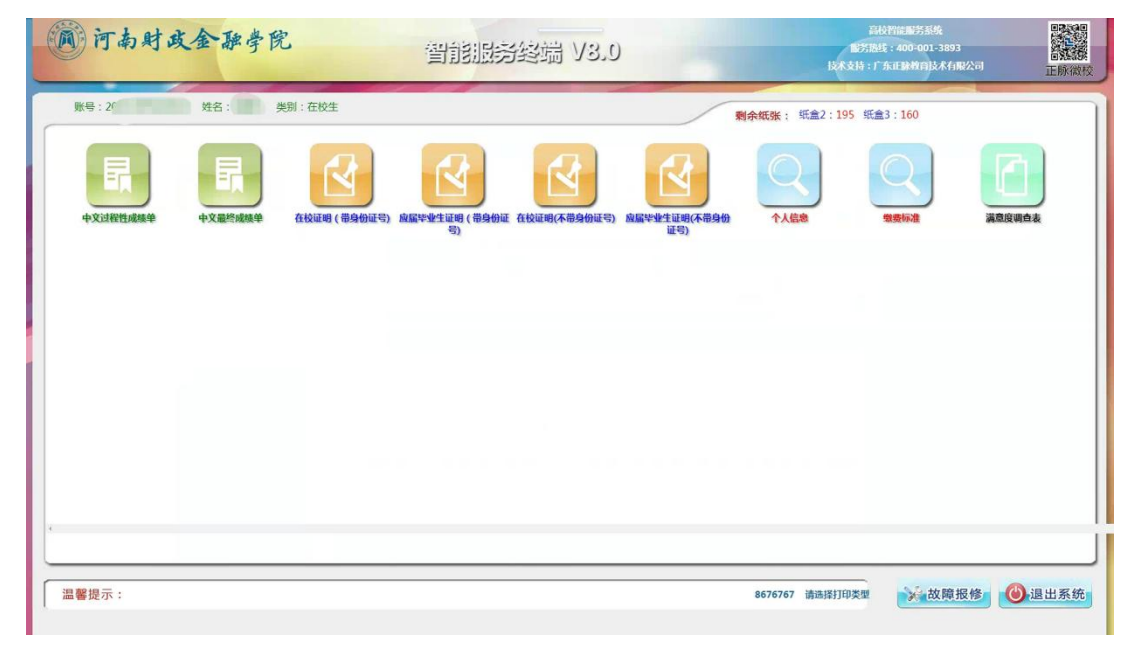

退出系统:退出系统。

#### 1.5 成绩证明打印及预览

点击"放大""缩小"可以放大或缩小预览的文件。 点击"上移""下移""左移""右移" 移动预览的文件。 点击"上一页""下一页"查看内容,当页面无显示时点击"刷新"按钮, 点击"打印"按钮,打印文件。按需打印,切勿浪费。每人限打5张,当免费份数为0时,不能打印。

点击"返回首页"按钮返回主菜单。

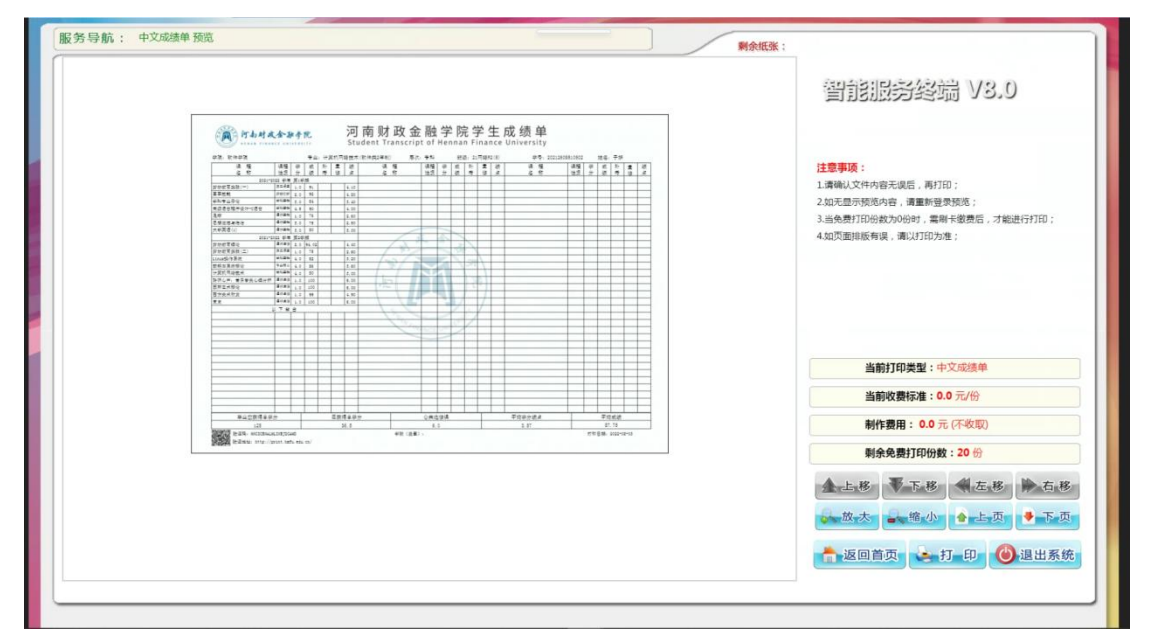

#### 1.6 故障报修

若学生在打印过程中出现卡纸等没有打印出来文件等故障问题,可在故障报 修这里进行故障填写、提交,提交的故障报修会以短信的形式通知给管理员老师, 管理员老师再进行处理。紧急的可以拨打右上角的服务热线电话,直接联系负责 的老师。

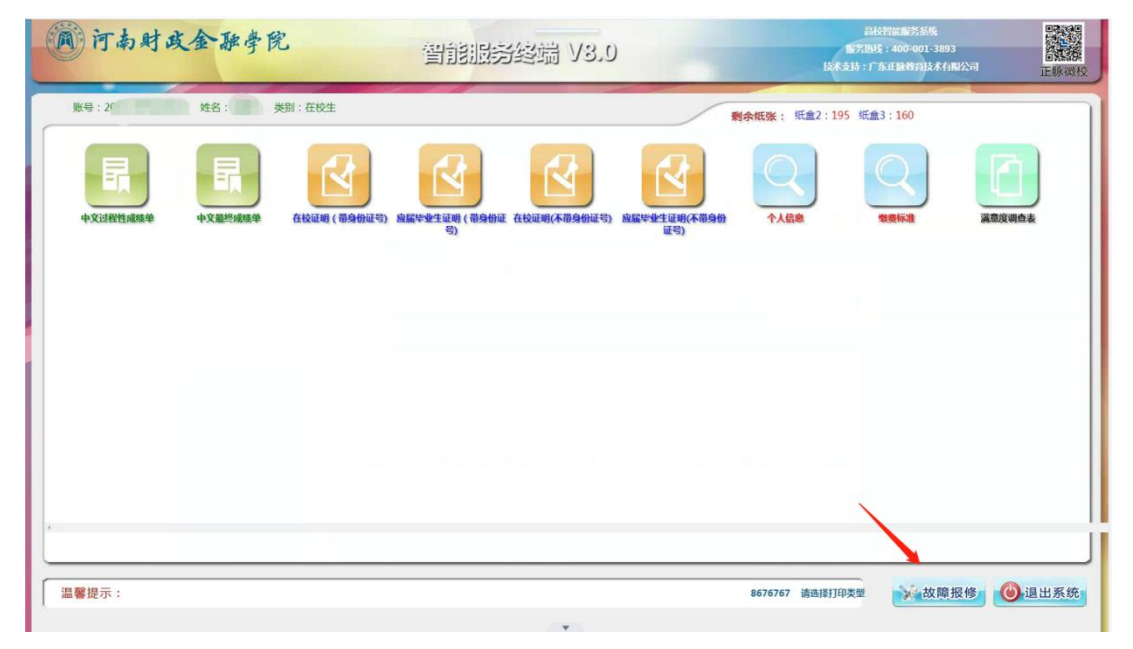

| 河南时政金融学院                        | 智能服务终端 V3.0   | 791100855<br>10万1845 4000013893<br>10天545 17 1111847618大小和公司<br>正新581校 |
|---------------------------------|---------------|------------------------------------------------------------------------|
| 及时提交的故障内容,我们会尽快处理。您的一份支持,我们做得更好 |               | 劉朱既張: 紙盒2:96 紙盒3:100                                                   |
| 纸张数量不足                          | 打印后不出纸 扣费不成功  | 扣费后不出纸                                                                 |
| 打印机卡纸                           | 打印机故障 检测不到打印机 | 打印出来后,文件模糊                                                             |
| Internal Server Error           | 打印程序报错 刷卡登录不了 | 触境研驗與不了                                                                |
|                                 | 提交            |                                                                        |
|                                 |               |                                                                        |
|                                 |               |                                                                        |
| 温馨提示: 击故障内容,以便相关老师及时处理。         |               | <b>一</b> 返回首页 🙆 退出系统                                                   |

#### 提交成功显示。

| 及时提交的时候内容,我们会尽快处理。您的一般交转,我们做得更好!<br>剩余级张: 低盘2:96 纸盘3:100<br>纸张数量不足 打印后不出纸 扣费不成功 扣费后不出纸                                                                                                    | 3.0 Example of the example of the ex | 间 市南时或金融学院 智能服务终端 V3.0                            |
|----------------------------------------------------------------------------------------------------|----------------------------------------------------------------------------------------------------|---------------------------------------------------|
| <b>机张数量不足</b> 打印后不出纸 扣费不成功 扣费后不出纸                                                                                                    | 新介版演: 版章2:96 版章3:100                                                                                                    | 及时提交的故障内容,我们会存转处理。简称一句支持,我们做得更好!                  |
|                                                                                                    | 扣费不成功 扣费后不出纸                                                                                                    | 紙张數量不足 打印后不出版 扣费不成功                               |
| 打印叭卡概 · · · · · · · · · · · · · · · · · · ·                                                                                                    | <b>立</b> 障我们会尽快处理。<br>打印出来后,文件模糊                                                                                                    | <b>打印叭卡瓶</b> 通交成功,您提交的故障我们会尽快处理。                  |
| Internal Server Error 打印程序指指                                                                                                    | <u>附卡證录不了</u><br>触與開雜模不了                                                                                                    | Internal Server Error 打印程序接错 局卡證录不了               |
| として、<br>「提交」<br>として、<br>たたいので、<br>たたいので、<br>たいので、<br>たたいので、<br>たいので、<br>たので、<br>たいので、<br>たいので、<br>たいので、<br>たいので、<br>たいので、<br>たいので、<br>たいのでので、<br>たいの | <u>交</u>                                                                                                    | 提交                                                |
|                                                                                                    |                                                                                                    |                                                   |
| ·····································                                                                                                    | - #######                                                                                                    | 温馨投示: 1、在1100/02中,发出现21月期,消息时点出等等内容,51880天老师和时处界。 |

# 1.7 学生委托打印操作说明

校外学生,或者不方便来现场打印的同学可以登录下面自助打印系统网址进行委托打印: <u>http://print.hafu.edu.cn:80/manager.action</u>

| WELCOME<br>用户登录<br>USBRECTIN 欢迎进入 | 0     | 登录管理系统                         |
|-----------------------------------|-------|--------------------------------|
|                                   | 登录名   | <u>A</u>                       |
| 高校自助服务系统                          | 角色验证用 | ▲<br>▲<br>②<br>○ 记住密码<br>登录 重置 |
| 技术支持<br>正方软件股份有限公司;4000013893     | _     |                                |

进入登录页面后,输入学号和密码(密码默认为身份证后六位),角色选学 生。

| WELCOME<br>用户登录<br>USING POCTEN 欢迎进入 | <b>()</b> 登录管理系统                                     |
|--------------------------------------|------------------------------------------------------|
|                                      | 登录名 16590332<br>座码 ·······                           |
| 高校自助服务系统                             | <b>角色 学生</b><br>验证码 2317 2317<br>□记住密码<br>登录 重要      |
| 技术支持 正方软件般份有限公司4000013893            | 自己的一些。<br>第二章 一章 一章 一章 一章 一章 一章 一章 一章 一章 一章 一章 一章 一章 |
| 登录成功显示如下页面:                          | 用色选字的                                                |

| 🛞 市南             | 财政金融学院                        | U.                                         |      | REG.        |
|------------------|-------------------------------|--------------------------------------------|------|-------------|
| म् <             | ♥ 前页                          |                                            |      | S→100 × 200 |
|                  | 通知                            |                                            | 附件下载 | <u>^</u>    |
| <b>▲●终端</b> 公告发布 | <ul> <li>         ・</li></ul> | 2023-03-16 08:23:54<br>2022-08-19 14:48:18 |      |             |

选择委托打印,新建授权,委托给某个受委托的学生。

|        | Th      | HAA       | 西奥的     |        |        |       |        |        |                     | 双迎切         |         |
|--------|---------|-----------|---------|--------|--------|-------|--------|--------|---------------------|-------------|---------|
|        | 1 (4) - | A MAR     | 那马凡     |        |        |       |        |        | 6 RIADR             | 2 12 M G 10 | C. U.S. |
| 导航     | «.      | 🧶 M 🕅 💭 🛤 | 毛打印授权 × |        |        |       |        |        |                     | 51          | 柳桁 🗙 关闭 |
| 自助终端管理 |         |           | R G 201 | NIA .  |        |       |        |        |                     |             |         |
|        | 1       | 66 新建授权 6 | 取消授权    |        |        |       |        |        |                     |             |         |
|        | -       | □ 授权人姓名   | 授权人学号   | 接权打印美型 | 授权打印份数 | 已打印份数 | 被授权人姓名 | 被授权人学号 | 授权时间 -              | 授权有效期       | 打印时间    |
|        |         | 1         |         | 中文成绩单  | 1      | 0     |        |        | 2022-08-03 12:11:54 | 15天         |         |
|        |         |           |         |        |        |       |        |        |                     |             |         |

输入受委托学生的学号,选择需要委托打印的文件类型和委托打印份数。

| 被授权人学号 |    |                 |        |   |
|--------|----|-----------------|--------|---|
| 授权打印类型 | 在校 | 证明(不带身份证号)      | ~      | • |
|        | -  | 类型              | 授权打印份数 |   |
|        |    | 中文过程性成绩单        | 1      |   |
|        |    | 在校证明(不带身份证号)    | 1      | L |
|        |    | 应届毕业生证明(不带身份证号) | 1      | J |
|        |    | 中文最终成绩单         | 1      |   |
|        |    | 在校证明 (带身份证号)    | 1      |   |
|        |    | 应届毕业生证明 (带身份证号) | 1      |   |
|        |    |                 |        |   |

出现如下即委托成功。

| ()<br>()<br>()<br>()<br>()<br>()<br>()<br>()<br>()<br>()<br>()<br>()<br>()<br>( | r.t.e   | t.                             | 2 2          | 西东田      |              |        |       |        |        |    |                    | OUGHY.         |          |
|---------------------------------------------------------------------------------|---------|--------------------------------|--------------|----------|--------------|--------|-------|--------|--------|----|--------------------|----------------|----------|
| CO C                                                                            | 1 140 1 | 3.                             | N/2          | ap of pl | *            |        |       |        |        |    | (                  | · in sector in | - 2111.  |
| 1043                                                                            | <       | 🗘 Ulia 🗍 BLEELEBRER × 🔷 HIBE 🗙 |              |          |              |        |       |        |        |    | 185 🗙 ×38          |                |          |
| lii amirata                                                                     |         |                                |              | a) a mei | ħΩ           |        |       |        |        |    |                    |                |          |
|                                                                                 |         | 10.5                           | 000000   1   | - REARER |              |        |       |        |        |    |                    |                |          |
|                                                                                 |         |                                | 1 1847 A 144 | 5、授权人学校  | 接权打印英型       | 现权相印的数 | 已打印的数 | 被授权人姓名 | 被围绕入学号 | 1  | 880adili) =        | 把权相效和          | 17800060 |
|                                                                                 |         | 1.18                           |              |          | 中文过程性成绩单     | 1      | 0     |        |        | 12 | 023-03-16 11:32:04 | 15天            |          |
|                                                                                 |         | 2                              |              |          | 中交融作应该单      | 1.     | 0     |        |        |    | 123-03-16 11:29:20 | 15天            |          |
|                                                                                 |         | 3 1                            |              |          | 中党成绩单        | 1      | 0     |        |        |    | 022-08-03 12:11:54 | 15天            |          |
|                                                                                 |         |                                |              |          | 國際<br>新(建成功) | (Mate) |       | ×      |        |    |                    |                |          |

委托成功后,受委托学生在学校的自助打印终端上以自己的账号登录上去, 会有一个委托打印的选项。

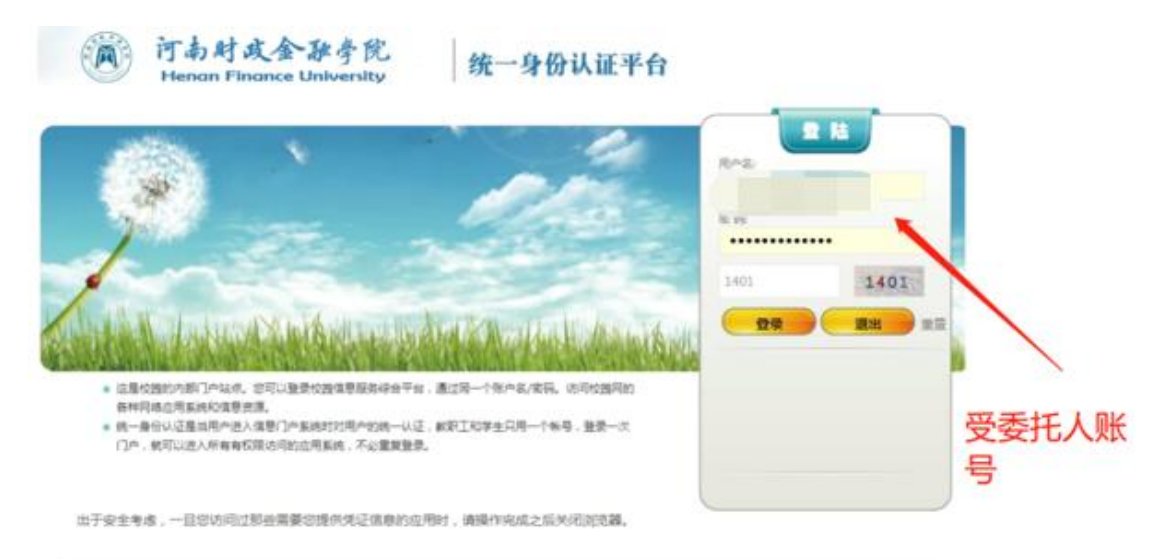

Copywight © 河南縣電金融学員 臺灣拉里; 即州市原知東巴邦开大厦26号 邮编:451044 龙子舆论区;即州州和东斯区志子编出第22号 邮编:450046 技术支持:到代斯提技术中心 建设在在7以上州总属占须如果世纪的选择指约7以下进行组织监督到17以上进行这斗邮即

#### 登录成功之后可以发现该学生有个委托打印的选项,点击即可进入。

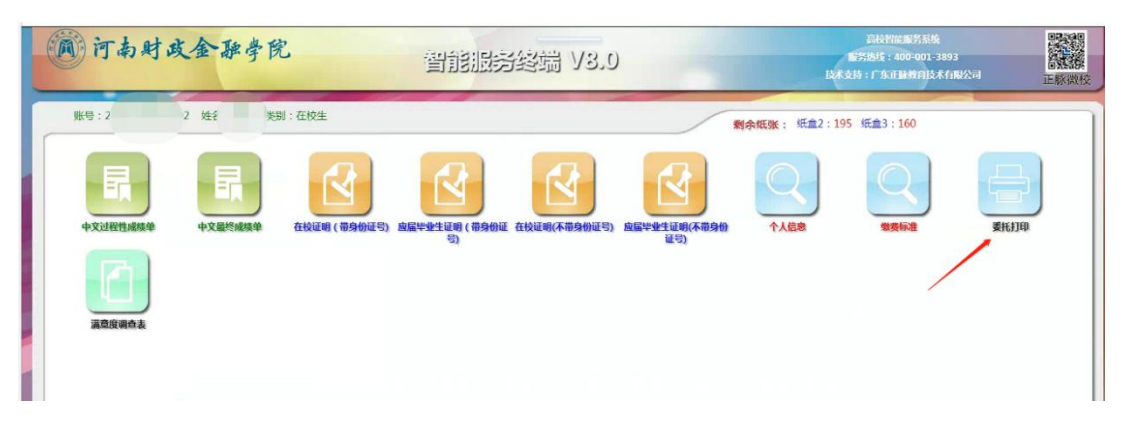

选择委托打印之后,只可以看到委托人委托的文件类型和打印相对应的委托 份数。

| () 行为时间 | <b>长金融</b> 学院 | 智制服务终端 V3.9 | 721 Constant FLEDORES<br>Bertande 1: 40000 1.3893<br>Bartania: 11 Marianes (Bartania) | E M 1015 |
|---------|---------------|-------------|---------------------------------------------------------------------------------------|----------|
| 94      | 88 : 092      |             | NARN: E22:96 E23:100                                                                  |          |
|         |               |             |                                                                                       |          |
|         |               |             |                                                                                       |          |
|         |               |             |                                                                                       |          |

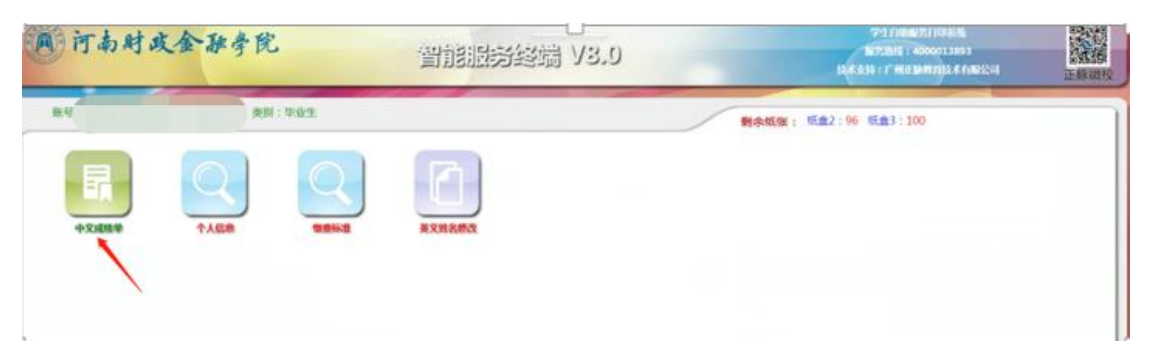

#### 点击打印预览,选择相对应的打印份数,即可完成该打印。

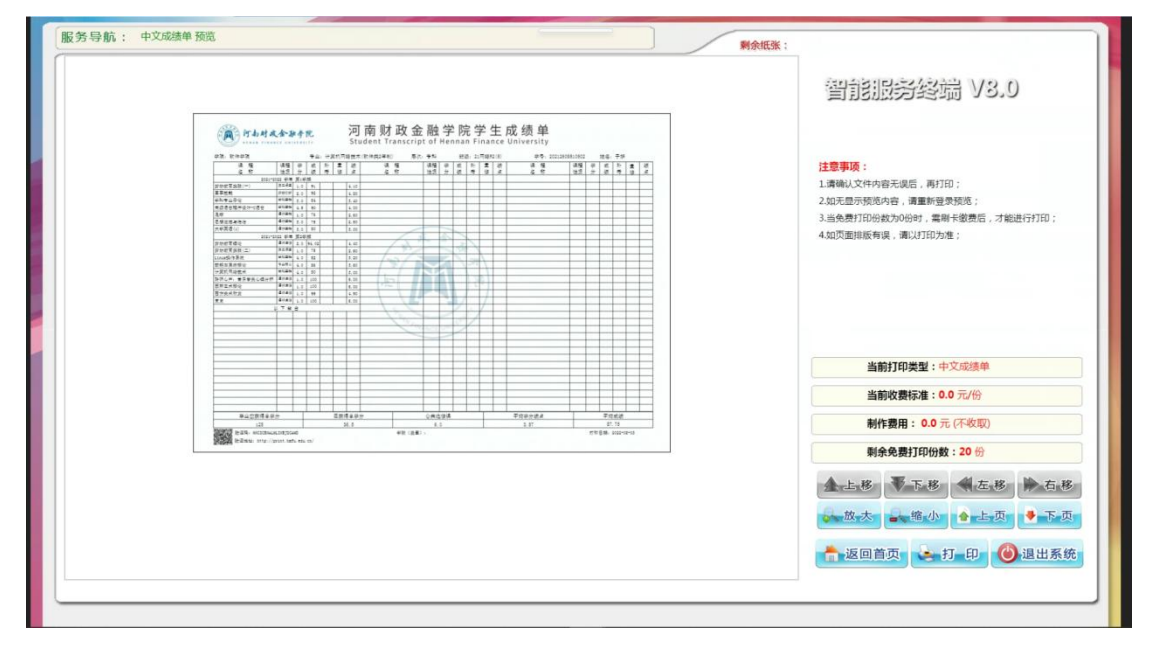